## Sistema Mi Plan A

# Acceso

- Entrar a la página: www.precargamayab.mx
- Ingresa tu ID
- Ingresa tu contraseña, si es la primera vez es tu fecha de nacimiento en el siguiente formato: ddmmaaaa (19121993).
- Te pedirá realizar el cambio de tu contraseña.

 Si olvidaste tu contraseña, es posible recuperarla dándole click en el botón de Recupera tu contraseña, en el cual te pedirá un correo válido en el cual se te enviará.

| Anáhuac<br>Mayab                                                | No. de identificación<br>Contraseña | > |
|-----------------------------------------------------------------|-------------------------------------|---|
| O La precarga del semeste Enero - Junio 2014 será del 30 de oct | ubre al 1 de noviembre.             |   |
| 🙎 Acceso por primera vez                                        | ъ Recupera tu contraseña            |   |

|                                                                    | Nueva contraseña                                                                                                    |
|--------------------------------------------------------------------|----------------------------------------------------------------------------------------------------|
|                                                                    | Crea tu nueva contraseña, deberá contener entre 6 y<br>12 caracteres. Sólo se permite [a-z] [A-Z] [0-9] []                                  |
|                                                                    | Contraseña                                                                                                    |
|                                                                    |                                                                                                    |
|                                                                    | Repite                                                                                                    |
|                                                                    | ······                                                                                                    |
|                                                                    |                                                                                                    |
|                                                                    |                                                                                                    |
|                                                                    | Aceptar Cancelar                                                                                                    |
|                                                                    |                                                                                                    |
|                                                                    | contraseña 🛛 🗙                                                                                                    |
| Recuperación de<br>Escribe el email o<br>En caso de no co          | contraseña 🗙<br>que tengas registrado en el sistema.<br>ntar con ella, comunícate con el Centro de Atención a Alumno.                       |
| Recuperación de<br>Escribe el email d<br>En caso de no co<br>Email | contraseña X<br>que tengas registrado en el sistema.<br>tar con ella, comunicate con el Centro de Atención a Alumno.                        |
| Recuperación de<br>Escribe el email d<br>En caso de no co<br>Email | contraseña X<br>jue tengas registrado en el sistema.<br>ntar con ella, comunicate con el Centro de Atención a Alumno.                       |
| Recuperación de<br>Escribe el email d<br>En caso de no co<br>Email | contraseña X<br>uue tengas registrado en el sistema.<br>ntar con ella, comunicate con el Centro de Atención a Alumno.                       |
| Recuperación de<br>Escribe el email o<br>En caso de no co<br>Email | contraseña X<br>jue tengas registrado en el sistema.<br>Itar con ella, comunicate con el Centro de Atención a Alumno.                       |
| Recuperación de<br>Escribe el email o<br>En caso de no co          | contraseña X<br>pue tengas registrado en el sistema.<br>htar con ella, comunicate con el Centro de Atención a Alumno.<br>Solicitar Cancelar |

#### Precarga

- Aparecerá la pantalla principal del sistema, donde encontrarás información de tu % de avance, estándar académico, último nivel de inglés aprobado.
- Para iniciar la precarga, hacer clic en "PRECARGA".

| INICIO | PRECARDA            | OTRAS MATERIAS | HORARIO | RESOMEN | ID LORDAS                                                                                                    |
|--------|---------------------|----------------|---------|---------|----------------------------------------------------------------------------------------------------|
|        |                     |                |         |         |                                                                                                    |
| n      | NICIO               |                |         |         |                                                                                                    |
| Bienve | enido a <b>plan</b> | Anahuac Mayab  |         |         |                                                                                                    |
|        |                     |                |         |         | 2224 Francisco Javier Rivas Solís                                                                                                    |
|        |                     |                |         |         | Programa: LC-INCE-10 - INGENIERIA CIVIL                                                                                                    |
|        |                     |                |         |         | Avance actual: 47%                                                                                                    |
|        |                     |                |         |         | Último nivel de inglés acreditado: Sexto                                                                                                    |
|        |                     |                |         |         | Estándar académico: Suficiente                                                                                                    |
|        |                     |                |         |         | Tutor: Maestro Sofía Constanza Fregoso Lomas                                                                                                    |
|        |                     |                |         |         | La apertura de los cursos está sujeto a que durante la Selección de Oursos correspondiente hayan al menos<br>alumnos inscritos en el quipo. El realizar la precarga no garantiza un lugar en los cursos oficiales pero si e d<br>la universidad la tendencia de los que se está solicitando para garantizar la apentura de materias y horanos<br>los que haya la mínima demanda de alumnos requerida (15 alumnos por grupo al menos). |
|        |                     |                |         |         | e Cambia tu contraseña                                                                                                    |

• Aparecerá el flujograma con las lista de materias de tu plan de estudios, el color del cuadro indica el estado actual de la materia.

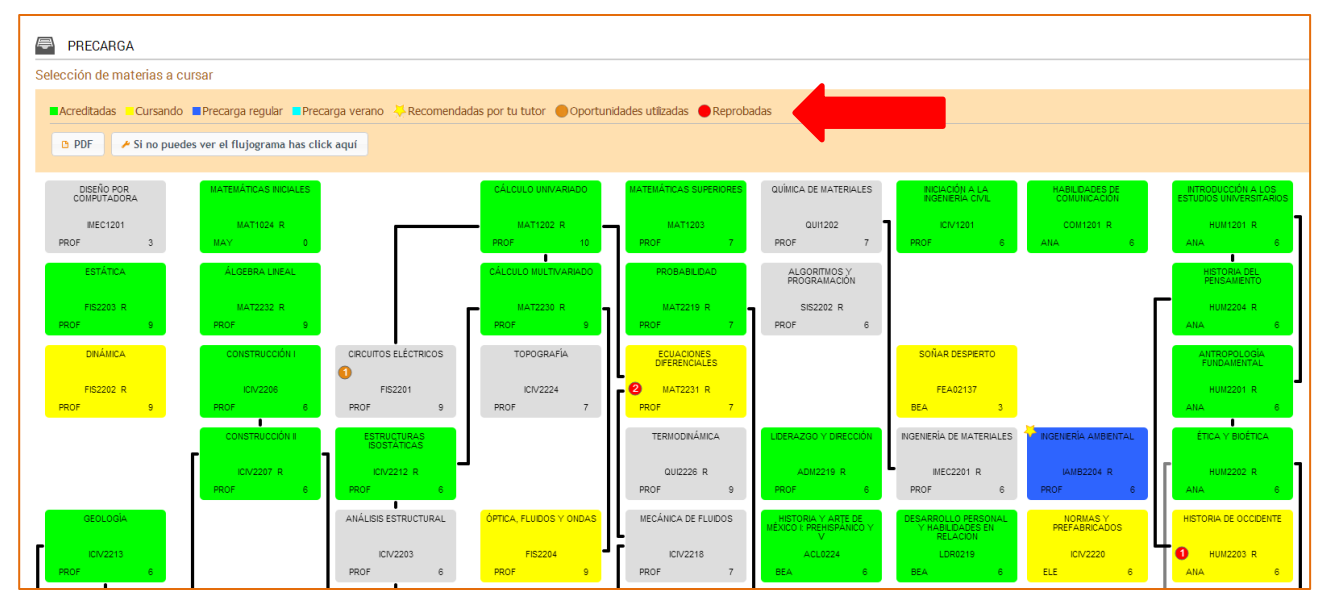

### Materias que se ofertan en Curso Regular o Verano

- Podrás verificar que materias se están ofreciendo en Curso Regular (R) o Verano (V).
- Los recuadros que aparecen con una estrella son materias que tu Tutor ha recomendado para que precargues.
- Hacer clic sobre la materia que quieres precargar.
- Aparecerá los horarios, el profesor y las fechas en las que se impartirá.
- Elegir la materia a precargar si hay más de un horario.
- Si los horarios establecidos no se acomodan a tus necesidades, puedes elegir la opción de solicitar otro. También es necesario que envíes un comentario especificando el horario que deseas.
- Hacer clic en el botón de "Precargar".

- Durante la precarga, es posible dejar comentarios al respecto: cupo lleno, general, choque horario, etc.
- Igualmente es posible visualizar los comentarios que anteriormente se hayan enviados.

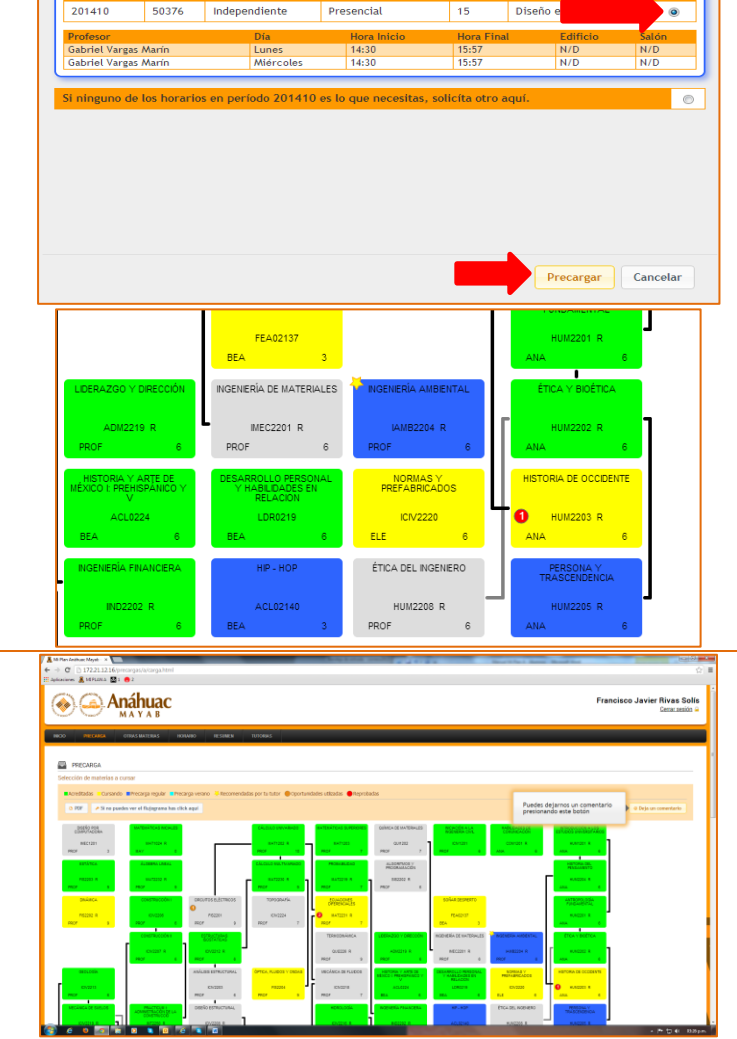

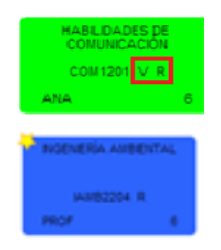

ito [ICIV2203] Análisis estructural

PROGRAMACIÓN ACADÉMICA

×

| DEJA UN COMENTARIO                                                                                                    |                                                                                | ×        |
|----------------------------------------------------------------------------------------------------|--------------------------------------------------------------------------------|----------|
| Enviar mensaje Mensajes enviados                                                                                                    |                                                                                |          |
| Por favor, déjanos tu opinión o comentarios.                                                                                                    |                                                                                |          |
| Tipo de mensaje Comentario general 💌<br>Mensaje                                                                                                    |                                                                                |          |
|                                                                                                    |                                                                                | ]        |
|                                                                                                    |                                                                                |          |
|                                                                                                    |                                                                                |          |
|                                                                                                    | ,                                                                              | <u>s</u> |
|                                                                                                    |                                                                                |          |
|                                                                                                    |                                                                                |          |
|                                                                                                    | Enviar                                                                         |          |
| DEJA UN COMENTARIO                                                                                                    | Enviar                                                                         | ×        |
| DEJA UN COMENTARIO                                                                                                    | Enviar                                                                         | ×        |
| DEJA UN COMENTARIO Enviar mensaje Mensajes enviados Comentario general                                                                                                    | Enviar<br>05/11/13 17:23                                                       | ×        |
| DEJA UN COMENTARIO<br>Enviar mensaje Mensajes enviados<br>Comentario general<br>Prueba de restricción realizada con éxito (Freddy Valle)                                                                                                    | Enviar<br>05/11/13 17:23                                                       | ×        |
| DEJA UN COMENTARIO         Enviar mensaje       Mensajes enviados         Omentario general       Prueba de restricción realizada con éxito (Freddy Valle)         Omentario general       Comentario general                                                                                                    | Enviar<br>05/11/13 17:23<br>05/11/13 17:02                                     | ×        |
| DEJA UN COMENTARIO         Enviar mensaje       Mensajes enviados         Omentario general       Prueba de restricción realizada con éxito (Freddy Valle)         Omentario general       Prueba de restricción de Programa correcta (Freddy Valle).                                                                                                    | Enviar<br>05/11/13 17:23<br>05/11/13 17:02                                     | ×        |
| DEJA UN COMENTARIO         Enviar mensaje       Mensajes enviados         Image: State of the state of the s | Enviar<br>05/11/13 17:23<br>05/11/13 17:02<br>05/11/13 17:16                   | ×        |
| DEJA UN COMENTARIO         Enviar mensaje       Mensajes enviados         Omentario general       Prueba de restricción realizada con éxito (Freddy Valle)         Omentario general       Prueba de restricción de Programa correcta (Freddy Valle).         Omentario general       Prueba de restricción de Programa correcta (Freddy Valle).         Omentario general       Materia conflictiva: 50676         Me gusta mucho este sistema!       Es la neta del planeta!                                                                                                    | Enviar<br>05/11/13 17:23<br>05/11/13 17:02<br>05/11/13 17:16                   | ×        |
| DEJA UN COMENTARIO         Enviar mensaje       Mensajes enviados         Omentario general       Prueba de restricción realizada con éxito (Freddy Valle)         Omentario general       Prueba de restricción de Programa correcta (Freddy Valle).         Omentario general       Prueba de restricción de Programa correcta (Freddy Valle).         Omentario general       Materia conflictiva: 50676         Me gusta mucho este sistema!       Es la neta del planeta!         Ochorue de horario       Chorue de horario                                                                                                    | Enviar<br>05/11/13 17:23<br>05/11/13 17:02<br>05/11/13 17:16<br>16/10/13 05:00 | ×        |
| DEJA UN COMENTARIO         Enviar mensaje       Mensajes enviados         Ø       Comentario general         Prueba de restricción realizada con éxito (Freddy Valle)         Ø       Comentario general         Prueba de restricción de Programa correcta (Freddy Valle).         Ø       Comentario general         Materia conflictiva: 50676       Me gusta mucho este sistema!         Es la neta del planeta!       Choque de horario         4       Choque de horario                                                                                                    | Enviar<br>05/11/13 17:23<br>05/11/13 17:02<br>05/11/13 17:16<br>16/10/13 05:00 |          |

# Materias que no se encuentra en la oferta de Curso Regular o Verano

- Se deja seleccionada la opción "No hay cursos disponibles...., pero puedes solicitarlo aquí"
- Hacer clic en el botón de "Precargar".

| CIMENTACIONES               |                     |                                   | ×                  |
|-----------------------------|---------------------|-----------------------------------|--------------------|
|                             | Prerequisito        | [ICIV2211] Estructuras de concret | 0                  |
|                             | Prerequisito        | [ICIV2219] Mecánica de suelos     |                    |
|                             | PROG                | RAMACIÓN ACADÉMICA                |                    |
| No hay cursos disponibles p | oara Enero en perío | do 201410, pero puedes solicitar  | lo aquí. 💿         |
|                             |                     |                                   |                    |
|                             |                     |                                   |                    |
|                             |                     |                                   |                    |
|                             |                     |                                   |                    |
|                             |                     |                                   |                    |
|                             |                     |                                   |                    |
|                             |                     |                                   |                    |
|                             |                     |                                   |                    |
|                             |                     |                                   |                    |
|                             |                     | _                                 |                    |
|                             |                     |                                   | Precargar Cancelar |

# Bloque Electivo Anáhuac (BEA).

- Hacer clic en el recuadro que dice **"Bloque Electivo Anáhuac".**
- Aparecerá toda la lista de materias, agrupadas por categorías. Igual se puede realizar la búsqueda de la materia, capturando el nombre.
- Hacer clic en la materia que queremos cargar.
- Hacemos clic en "Precargar"
- Aparecen los horarios, seleccionamos el que deseamos y hacemos click en "Precargar"

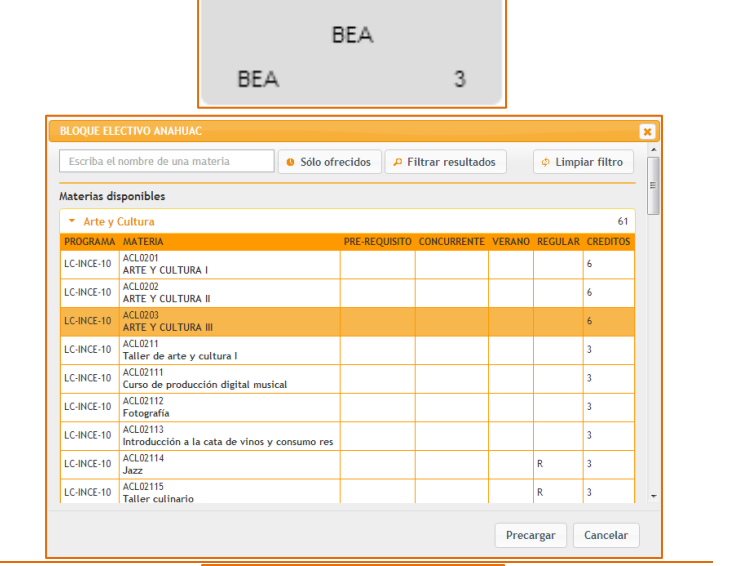

BLOQUE ELECTIVO ANÁHUAC

# Bloque Electivo Profesionalizante (ELE)

- Hacer clic en el recuadro que dice **"Electiva Bloque Profesional".**
- Aparecerá toda la lista de materias, agrupadas según la carrera a la que pertenecen. Igual se puede realizar la búsqueda de la materia, capturando el nombre.
- Hacer clic en la materia que queremos cargar.
- Hacer clic en "Precargar"
- Aparecen los horarios, seleccionamos el que deseamos y hacemos click en "Precargar"

|                             |                             | ELE                 |        |               |     | 6               |        |         |             |    |
|-----------------------------|-----------------------------|---------------------|--------|---------------|-----|-----------------|--------|---------|-------------|----|
| ELECTIVA BL                 | OQUE PROFESIO               | NAL                 |        |               |     |                 |        |         |             |    |
| Escriba el r                | nombre de una ma            | ateria              | ð Sólo | ofrecidos     | ₽ F | iltrar resultad | os     | ¢ Lim   | piar filtro | 0  |
| Materias dis                | ponibles                    |                     |        |               |     |                 |        |         |             |    |
| <ul> <li>Ingenie</li> </ul> | ria Civil                   |                     |        |               |     |                 |        |         |             | -  |
| PROGRAMA                    | MATERIA                     |                     |        | PRE-REQUISITO | ) C | ONCURRENTE      | VERANO | REGULAR | CREDITO     | JS |
| LC-INCE-10                  | CON2205<br>Contabilidad y c | ostos para ingenier | ría    |               |     |                 |        | R       | 7           |    |
| LC-INCE-10                  | CUL2216<br>Temas selectos o | de ciencia y cultur | a      |               |     |                 |        | R       | 6           |    |
| LC-INCE-10                  | IAMB2207<br>Tratamiento de  | aguas residuales    |        |               |     |                 |        | R       | 6           |    |
| Ingenie                     | ría en Diseño y A           | nimación Digital    |        |               |     |                 |        |         |             |    |
| Ingenie                     | ría Industrial pa           | ra la Dirección     |        |               |     |                 |        |         |             |    |
| Ingenie                     | ría Mecatrónica             |                     |        |               |     |                 |        |         |             | ,  |
| Ingenie                     | ría en Sistemas y           | r Tecnologías de I  | nfor   |               |     |                 |        |         |             | 1  |
|                             |                             |                     |        |               |     |                 | Preca  | rgar (  | Cancelar    |    |

ELECTIVA BLOQUE PROFESIONAL

ELECPROF

#### **Resumen de créditos**

 Al final del flujograma podrán consultar el resumen de sus créditos aprobados, en carga actual y precarga

|             |             |          | CRÉDITO   | S                  |                  |
|-------------|-------------|----------|-----------|--------------------|------------------|
| BLOQUE      | ACREDITADOS | CURSANDO | PRECARGAS | TOTAL CON PRECARGA | TOTALES PROGRAMA |
| PROFESIONAL | 124         | 34       | 6         | 164                | 279              |
| ANAHUAC     | 30          | 6        | 6         | 42                 | 48               |
| ELECTIVO    | 12          | 6        | 0         | 18                 | 24               |
| BEA         | 12          | 3        | 3         | 18                 | 15               |

## Precarga de Inglés

- En la parte inferior del flujograma se ٠ encuentra la sección de Idiomas
- Solamente te dejará precargar el nivel siguiente que debes de acreditar y en caso de que este cursando algún nivel, igual lo puedes precargar. Hacer click en el nivel que se requiere
- De la lista que despliega elegir el horario que se desee precargar.
- Hacer clic en el botón de "Cargar este curso"

| Idiomas                                                                                                    |                        |                                                                         |                                                                                            |                         |         |
|----------------------------------------------------------------------------------------------------|------------------------|-------------------------------------------------------------------------|--------------------------------------------------------------------------------------------|-------------------------|---------|
| INGLÉS                                                                                                    |                        |                                                                         |                                                                                            |                         |         |
| NGLÉS                                                                                                    | NGLÉS                  | INGLÉS                                                                  | NGLÉS                                                                                      | NGLÉS                   | NGLÉS   |
| NIVEL 1                                                                                                    | NIVEL 2                | NIVEL 3                                                                 | NIVEL 4                                                                                    | NIVEL 5                 | NIVEL 6 |
|                                                                                                    |                        |                                                                         |                                                                                            |                         |         |
|                                                                                                    |                        |                                                                         |                                                                                            |                         |         |
| INFORMACION DE CL                                                                                                    | JRSO DE INGLES NIVE    | L 4                                                                     |                                                                                            |                         | ×       |
|                                                                                                    |                        | PROGRAMACIÓN                                                            | ACADÉMICA                                                                                  |                         | ŕ       |
| Período<br>201410<br>Número de curso<br>50790<br>Cupo<br>22<br>Profesores<br>Licenciado Lidia Ivel<br>Cargar este curso | te Montero Leyva (titi | Horario: del 1:<br>Lunes de 13:00<br>Miércoles de 13<br>Viernes de 13:0 | 8 de enero de 2014<br>a 14:27 hrs.<br>:00 a 14:27 hrs.<br>0 a 14:27 hrs.<br>0 a 14:27 hrs. | 4 al 16 de mayo de 2014 | 4       |
| Período<br>201410<br>Número de curso<br>50791<br>Cupo<br>22<br>Profesores<br>Licenciado Lidia Ivel                      | te Montero Leyva (tit  | Horario: del 1:<br>Lunes de 14:40<br>Miércoles de 14<br>Viernes de 14:4 | 8 de enero de 2014<br>a 16:07 hrs.<br>:40 a 16:07 hrs.<br>0 a 16:07 hrs.                   | 4 al 16 de mayo de 2014 | 4       |
|                                                                                                    |                        |                                                                         |                                                                                            |                         | Cerrar  |

|   | INICIO                                                                                                    | PRECARG                                                                                                    | iΑ                                                                                                    | OTRA                                                                                                    | S MAT                                                                                                    | ERIAS                                 |
|---|----------------------------------------------------------------------------------------------------|----------------------------------------------------------------------------------------------------|----------------------------------------------------------------------------------------------------|----------------------------------------------------------------------------------------------------|----------------------------------------------------------------------------------------------------|---------------------------------------|
| ) | 📫 O<br>Materia                                                                                                    | TRAS MAT<br>as fuera de                                                                                                    | ERIAS                                                                                                    | ima ai                                                                                                    | ctual                                                                                                    |                                       |
| ) | PDF                                                                                                    |                                                                                                    |                                                                                                    |                                                                                                    |                                                                                                    |                                       |
|   | HORARIO DE PRECARGA<br>Vesualización y descarga del horario de clases de p<br>Imprimir<br>G La pertense fois cursos está nuetos a que durante fei<br>La mentense y horarios en los que hoya la minima dem | recarga<br>Selección de Cursos correspondente hayan al menos 1<br>rido de alumnos inquental (1 5 alumnos por grupos al men                                                                                              | 5 elumnos inscritos en el grupo. El realiz<br>o).                                                                                                    | zar la precarga no garantiza u                                                                             | 1 lugar en los cursos oficiales                                                                              | pero si le da a la universidad la ten |
|   |                                                                                                    | Zam         criss: 46.27           Projection Bistoco B         Projection Bistoco B           Band         Salati 22.81           Sam         Issoci 10.27           Projection Bistoco B         Projection Bistoco B | Martes Midreoles<br>07.0-1027<br>Arguitectura de<br>intersoes<br>Anozose<br>Anozose | Jacves<br>57.00-08.27<br>Taller de modelos<br>avarzados<br>MIC Soletis<br>09.00-10.27<br>Taller de modelos | Vienes<br>staro-00.27<br>Proyectos básicos II<br>Amo 2021<br>Amo 50615<br>Seco-10.27<br>Proyectos básicos II | Bábado                                |
|   |                                                                                                    | 10am ARD3223<br>Hold Scots<br>11am Dibajo                                                                                                    | AR02204<br>NIC 68822                                                                                                    | Ang 2225<br>NRC 56818<br>10.46 - 12.12<br>Arguitectura<br>moderna y sus                                    | ABQ2221<br>MIC 60819                                                                                         |                                       |

#### **Otras Materias**

- Hacer clic en la pestaña de Otras • Materias.
- Se mostrarán todas las materias que • se reflejan en el flujograma, pueden materias que se cargaron con la cla incorrecta ó que no tienen créditos pa el plan de estudio.

## Horario de la Precarga

Hacer clic en la pestaña de Horario • Se mostrará el horario tanto de Verano como de Curso Regular.

#### Resumen

- Para ver el resumen de tus cursos precargados con el NRC
- Hacer clic en el Menú de "Resumen" Tener el NRC te ayudará para realizar la carga el día de tu selección de cursos en el SIU
- Igualmente lo podrás exportar a formato PDF
- Te recomendamos tener estos numeros de "NRC" para que puedas cargar más rápido tus cursos en el SIU, durante la selección de cursos

# **Tutorías**

En este módulo podrás realizar citas con tu Tutor y consultar los compromisos que tuvieron en cada una de sus citas.

#### **Registrar una cita**

- Visualizarás las citas que tengas agendadas para tutoría.
- También tienes la opción de solicitar una tutoría.
- Igualmente podrás cancelar una tutoría con previa validación para que suceda.

| Registro de tutoría en calendario                                                        |
|------------------------------------------------------------------------------------------|
| Alumno: 139537 [139537] Mario Alberto Casares Vales<br>LC-ARQU-10 mario cv93@hotmail.com |
| Periodo: 201410                                                                          |
| Fecha: 2013-11-28 Hora: 07:00 a.m. ×                                                     |
| Motivo de consulta:                                                                      |
|                                                                                          |
| Origen de la tutoría: Opción 1 💌                                                         |
|                                                                                          |
|                                                                                          |
|                                                                                          |
|                                                                                          |
|                                                                                          |
| Guardar                                                                                  |

| RF CONTRACTOR |       |               |                                      |            |                      |                      |                     |  |
|---------------|-------|---------------|--------------------------------------|------------|----------------------|----------------------|---------------------|--|
|               |       |               | Cursos p                             | recargados | de Enero 2014        |                      |                     |  |
|               | NRC   | CLAVE MATERIA | NOMERE MATERIA                       | CRÉDITOS   | MÉTODO DE ASISTENCIA | FECHA INICIO         | FECHA FIN           |  |
|               | 50215 | HUN2254       | Historia del persamiento             | 6          | Enlinea              | 13 de enero de 2014  | 15 de major de 2014 |  |
|               | 50219 | HU1/2201      | Artsopologia fundamental             | 6          | Presencial           | 13 de enero de 2014  | 16 de mayo de 2014  |  |
|               | 50000 | 0/82205       | Dibuje Michieo constructivo avareado | 6          | Pesercial            | 13 de enero de 2014  | 16 de mayo de 2014  |  |
|               | 50818 | APQ2225       | Taller de modelos avarzados          | 6          | Presercial           | 13 de enero de 2014  | 15 de mayo de 2014  |  |
|               | 50819 | 490,0221      | Proyectos básicos II                 | 6          | Pesercial            | 12 de enero de 2014  | 16 de mayo de 2014  |  |
|               | 50832 | 49(222)4      | Arquitectura de interiores           | 6          | Pesercial            | 13 de enerci de 2014 | 16 de mayo de 2014  |  |
|               | 50040 | H-52200       | Aquitectura moderna y sus raíoes     | 6          | Presencial           | 13 de enero de 2014  | 15 de mayo de 2014  |  |
|               | 50645 | H\$2212       | Origen y evolución de las ciudades   | 6          | Presencial           | 13 de enero de 2014  | 16 de mayo de 2014  |  |
|               | 50546 | 4902224       | Proyectory repolaje analtectórico    | 6          | Presencial           | 13 de enero de 2014  | 16 de mayo de 2014  |  |